# <u>Android</u>

- Google-Konto (auf dem PC) öffnen → Google Kalender → Weitere Kalender: «+» → Per URL
  → Links einfügen
- 2. Handy: Google-Kalender → Einstellungen → Weitere Kalender anzeigen → gewünschte Kalender synchronisieren

Der Kalender wurde in verschiedenen Kategorien aufgebaut. Es können auch nur ausgewählte Kategorien synchronisiert werden.

## Wichtige Termine & Daten:

https://calendar.google.com/calendar/ical/vorstand.rcb%40gmail.com/public/basic.ics

## Bestelldaten:

https://calendar.google.com/calendar/ical/7b6v4j1np2ekfi1d1d8fp06e9g%40group.calendar.google. com/public/basic.ics

## Events:

https://calendar.google.com/calendar/ical/52e4bq1er2ja0fgnn2hgpmniuk%40group.calendar.google .com/public/basic.ics

## **Trainings:**

https://calendar.google.com/calendar/ical/igl9gch4baeb16o9vq0tdpge6s%40group.calendar.google. com/public/basic.ics

## Turniere:

https://calendar.google.com/calendar/ical/bum6u79bghs225uvk8f7j51qak%40group.calendar.googl e.com/public/basic.ics